# Handleiding Mandaten ondertekenen

# MAHIS

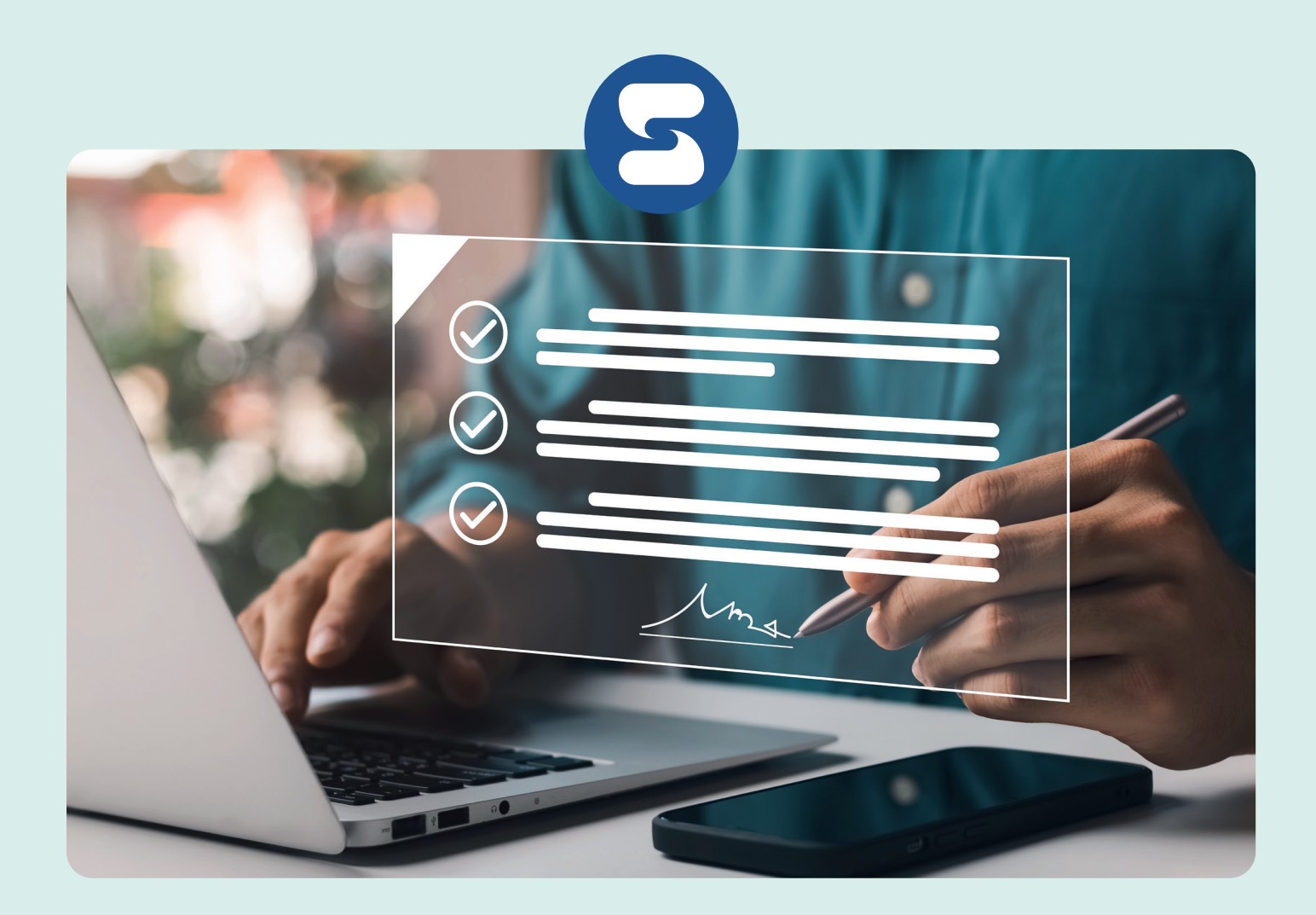

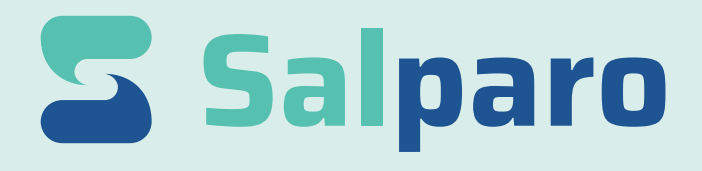

056 650 750 • info@salparo.be • salparo.be

## Inhoud

| 1.               | Vooraf                                                           | 3           |
|------------------|------------------------------------------------------------------|-------------|
| 2.<br>2.1<br>2.2 | Aanmelden<br>Aanmelden met de Itsme App<br>Aanmelden met uw E-ID | 3<br>3<br>6 |
| 3.               | Identificeren als vennootschap                                   | 7           |
| 4.               | Mandaten ondertekenen                                            | 8           |

### 1. Vooraf

Om een volmacht te aanvaarden heeft u ofwel de Itsme App nodig ofwel een eID-kaartlezer samen met uw identiteitskaart en uw pincode.

- Informatie over Itsme vindt u via https://www.itsme-id.com/nl-BE/get-started
- Informatie over de installatie van de eID-kaartlezer vindt u via http://eid.belgium.be/nl/

#### 2. Aanmelden

U kan zich op twee manieren aanmelden:

- 1 Via de Itsme App, ga naar 2.1 op pagina 3.
- 2 Via de elD-kaartlezer, ga naar 2.2 op pagina 6.

#### 2.1 Aanmelden met de Itsme App

Surf naar https://www.socialsecurity.be/site\_nl/employer/applics/mahis/index.htm

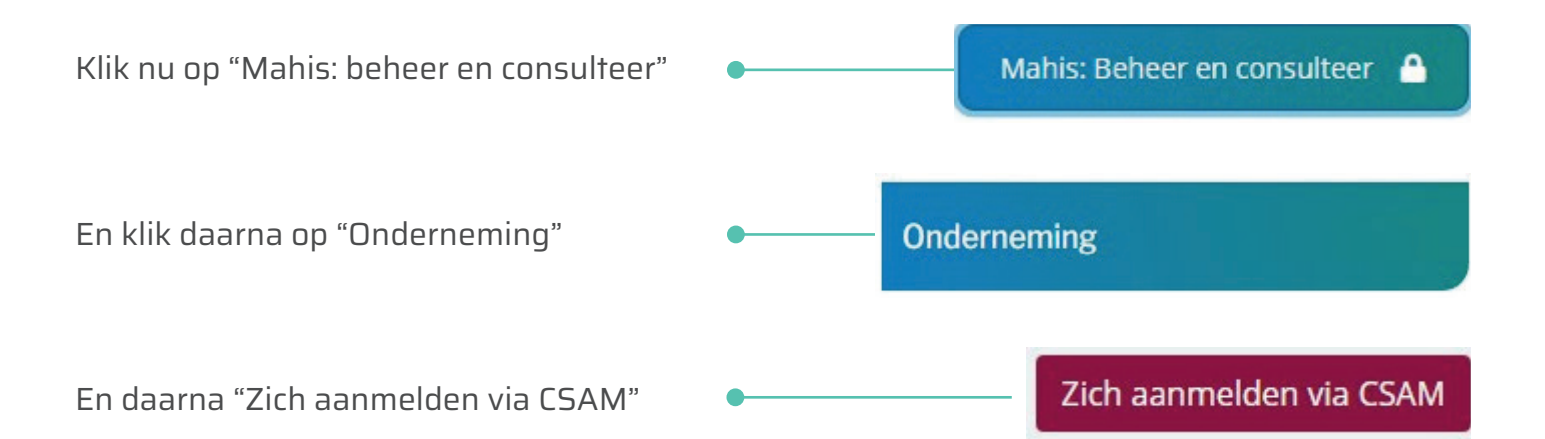

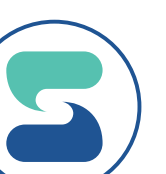

Klik op "Aanmelden via itsme".

Vul uw gsm nummer in en klik op "Verstuur".

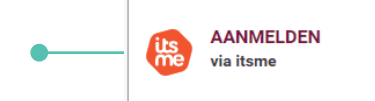

0

itsme

#### Identificeer je

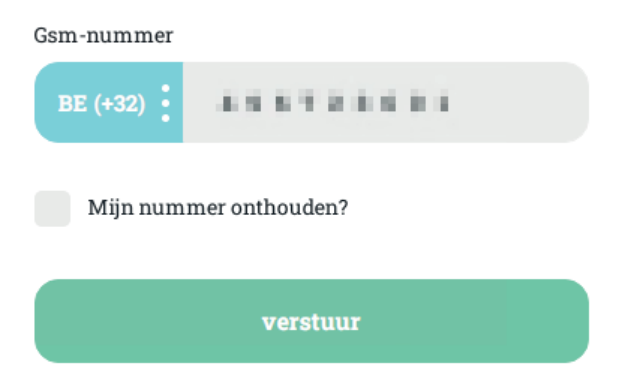

Open de Itsme app op uw gsm waar u een melding "Inloggen de online overheid" zal krijgen. Klik op de melding en vervolgens op "Bevestig".

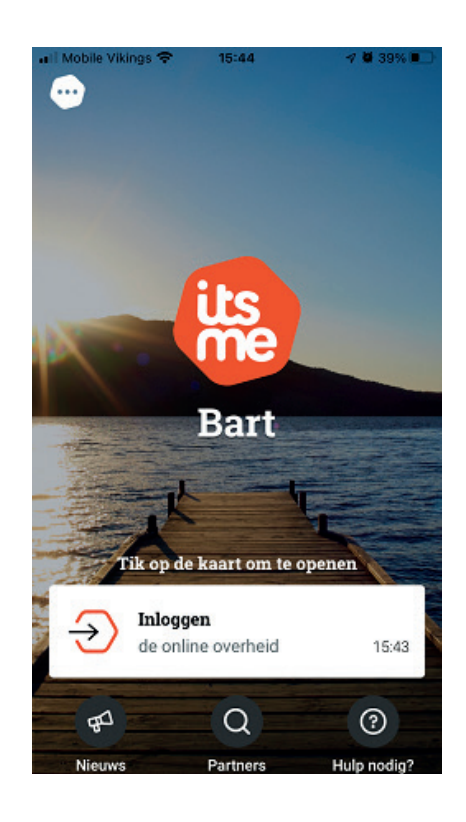

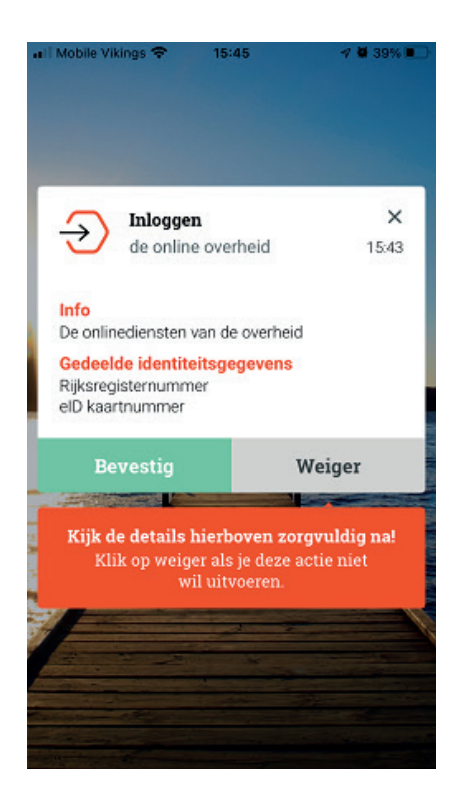

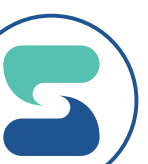

Soms wordt er gevraagd om een symbool te bevestigen alvorens u uw pincode dient in te geven. Dit symbool wordt als extra beveiligingsmiddel gevraagd. Dit wordt willekeurig door Itsme gegenereerd. Indien u een symbool dient te bevestigen dan verschijnt het symbool op de website waar u wenst in te loggen. Duidt in de app dit symbool aan en bevestig nadien met uw pincode van Itsme.

Indien er geen symbool gevraagd wordt, vult u uw pincode van Itsme in en duwt u op "OK".

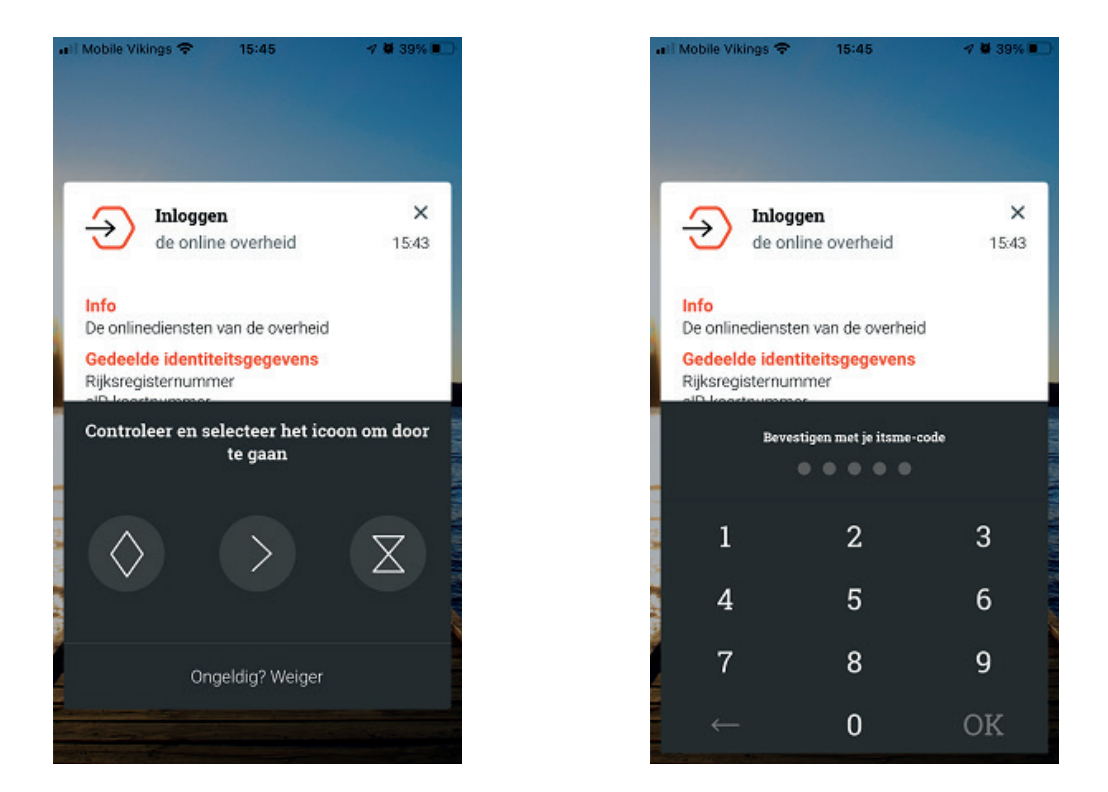

U krijgt een bevestiging in de Itsme App en u wordt ingelogd op de website.

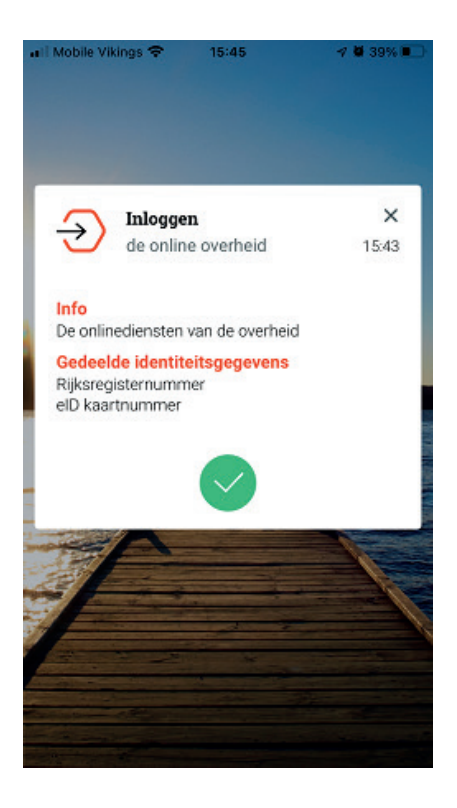

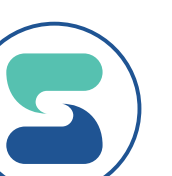

#### 2.2 Aanmelden met uw E-ID

#### Surf naar https://www.socialsecurity.be/site\_nl/employer/applics/mahis/index.htm

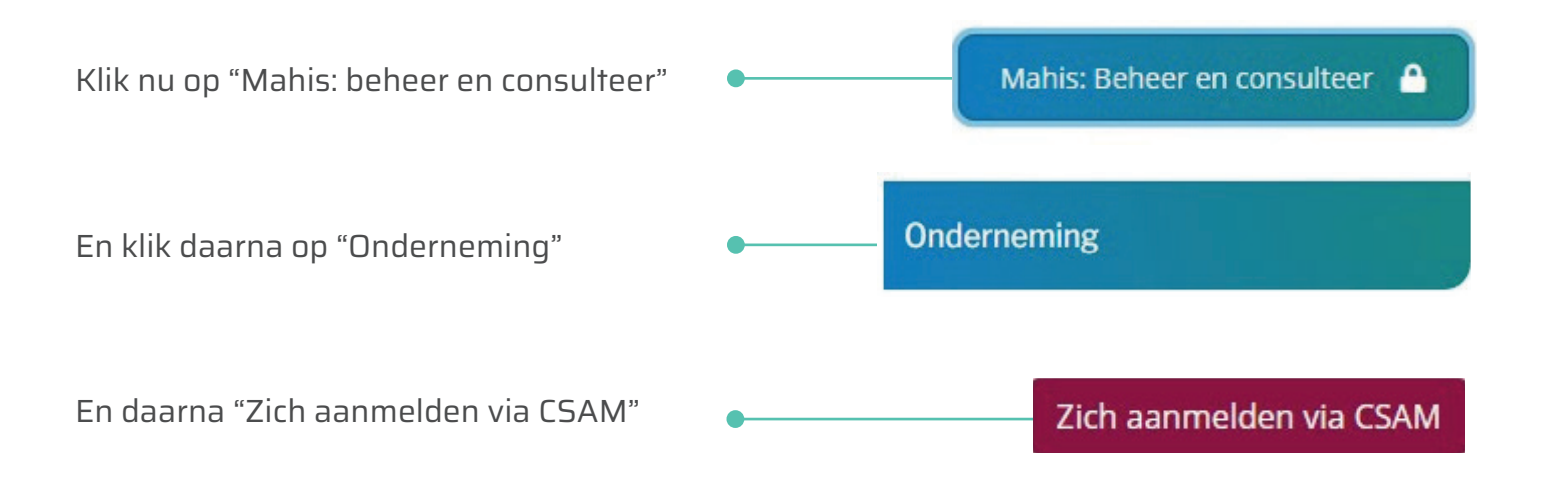

Klik op "Aanmelden met eID kaartlezer".

Klik vervolgens op "Aanmelden".

|                                                                                               | 1 Sluit uw eID-kaartlezer aan op uw computer                                                                                        |  |  |  |
|-----------------------------------------------------------------------------------------------|----------------------------------------------------------------------------------------------------|--|--|--|
| Steek uw elektronische identiteitskaart (eID), vreemdelingenkaart of kids-ID in de kaartlezer |                                                                                                    |  |  |  |
|                                                                                               | 3 Klik op <b>'Aanmelden</b> ', selecteer uw certificaat en geef de pincode van uw identiteitskaart in wanneer daarom gevraagd wordt |  |  |  |
| Kies een andere digitale sleutel Aanmelden                                                    |                                                                                                    |  |  |  |

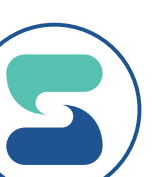

#### Kies uw certificaat en klik op "OK".

#### Een certificaat selecteren

Selecteer een certificaat om je identiteit te verifiëren voor certif.iamfas.belgium.be:443

| Onderwerp           | Uitgever   | Serienummer  |  |
|---------------------|------------|--------------|--|
| Authentica          | Citizen CA | 100000       |  |
|                     |            |              |  |
|                     |            |              |  |
|                     |            |              |  |
|                     |            |              |  |
| Certificaatgegevens |            | OK Annuleren |  |

Vul uw pincode in en klik op "OK".

| Windows-  | beveiliging            |           | $\times$ |  |  |
|-----------|------------------------|-----------|----------|--|--|
| Smartcard |                        |           |          |  |  |
| Geef uw   | PIN in                 |           |          |  |  |
| ា         | Pincode                |           |          |  |  |
|           | ••••                   | ି         |          |  |  |
|           | Klik hier voor meer in | formatie  |          |  |  |
| _         |                        |           |          |  |  |
|           | OK                     | Annuleren |          |  |  |

#### 3. Identificeren als vennootschap

Kies vervolgens "in naam van een onderneming" en klik op "Volgende". U kan nu een van de vennootschappen selecteren (altijd de optie Werkgever RSZ).

×

Als de onderneming nog niet geactiveerd is kan u op de knop "De onderneming in CSAM activeren" klikken.

| <ul> <li><u>Dienstverlener(rechtspersoon) - Lokale Be</u></li> <li><u>Werkgever RSZ - Lokale Beheerder</u></li> <li><u>eHealth Gezondheidszorg - Lokale Beheer</u></li> </ul> | eheerder<br>rder                                                                                        | Ondernemingsnummer : 14 1112 1               |
|----------------------------------------------------------------------------------------------------|----------------------------------------------------------------------------------------------------|----------------------------------------------|
| en onderneming activeren in het toegangs                                                                                                    | beheersysteem van de sociale zekerhe                                                                    | id                                           |
| Onderneming(en) die geactiveerd kunnen word<br>Deze onderneming(en) werden niet geactiveerd in<br>Als wettelijke vertegenwoodiger kan u uw onderne                            | en<br>het toegangsbeheersysteem van de sociale zeke<br>eming activeren en toegang krijgen tot de online | erheid.<br>diensten (bv. Dimona, DmfA, ASR,) |
| The area of a consequence of the second second second second second second second second second second second s                                                               | Ondernemingsnummer : 17-54 v36                                                                          | De onderneming in CSAM activeren             |
|                                                                                                    | Ondernemingsnummer :                                                                                    | De onderneming in CSAM activeren             |
| 1 301 32 1 Britster 1                                                                                                    | 0                                                                                                    |                                              |

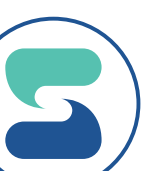

## 4. Mandaat ondertekenen

Onderaan de pagina klikt u op "In afwachting (uw deel)" op 1 mandaat.

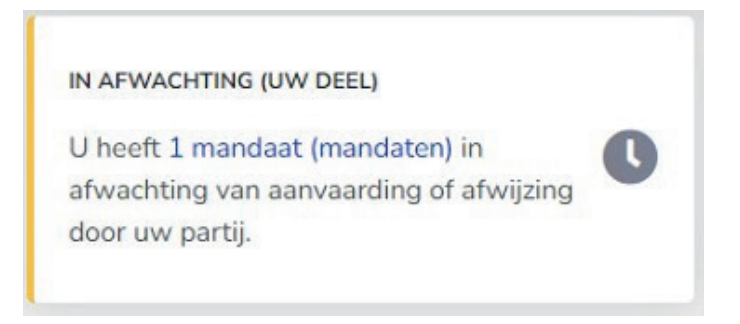

U krijgt een nieuwe pagina en onderaan klikt u op "Aanvaarden en tekenen".

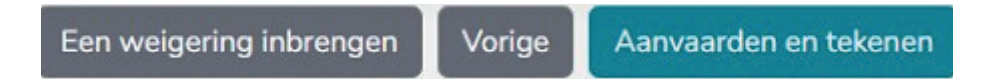

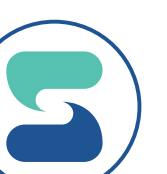

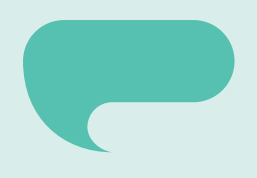

# Salparo

#### 056 650 750 • info@salparo.be • salparo.be

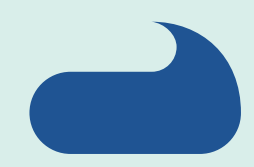